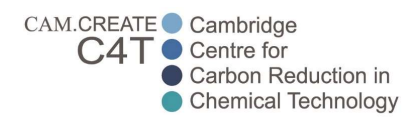

Title:Manual for raising Purchase Requisition using ERPUser:CARES membersModule:Purchase Module

Introduction: This manual will guide users on how to raise a purchase request using CARES ERP. Where to access: Operations > SCM > Purchase > Requisition > Purchase Requisition (Special note: If you are ordering items that are subject to license limits, please check with Lab Manager before raising the purchase requisition)

**For new vendors**, Before submitting your purchase request, kindly ask your vendor to fill in the CARES Vendor Information Form and email it to Office Admin: khatijah.yusof@cares.cam.ac.uk with Subject: Vendor Creation [add the vendor name] (Example: Vendor Creation – Synergix Pte Ltd)

By default, always try to get 30 days credit terms with the vendor (Kindly refer to Financial Policy under Payments and Payment Terms section). CARES Purchaser / Office Admin will let you know once they have created the account for the vendor.

| Total value per purchase<br>request or claim<br>(EXPLICITLY <u>NOT</u> PER LINE ITEM)            | If CARES has established a<br>regular supplier contract for<br>this item type<br>(see section 4, below)                                                                          | For suppliers not in a regular supply contract with CARES                                                                                                    |
|--------------------------------------------------------------------------------------------------|----------------------------------------------------------------------------------------------------|----------------------------------------------------------------------------------------------------|
| Minor purchase request/claim:<br>Less than SGD50                                                 | Can use petty cash system, if required (see below)                                                                                                    | Can use petty cash system, if required (see below)                                                                                                    |
| Low-value purchase request:<br>Less than SGD1000                                                 | Obtain written price<br>confirmation before ordering.<br>Consult Finance Office if                                                                                               | Written price confirmation from supplier before ordering                                                                                                    |
| Mid-value purchase request:<br>PR with value of SGD1000<br>and above, but less than<br>SGD100000 | uncertain on process for this supplier.                                                                                                    | Three written quotations<br>should be obtained from<br>suitable suppliers. Quotations<br>should be for the full cost of<br>the delivered item to CARES Ltd<br>(eg. including all taxes, delivery<br>charges etc). |
| High-value purchase request:<br>PR with value of SGD100000 and<br>above                          | Careful consideration should be a<br>be more appropriately purchased<br>NTU procurement). If competitiv<br>justification for this must be prov<br>member asked to approve the pu | given to whether the item would<br>d via competitive tender (through<br>e tender is rejected, a written<br>vided to the Governing Board<br>urchase.                                                               |

In raising the purchase request, requesters must consider the following Cambridge CARES policy:

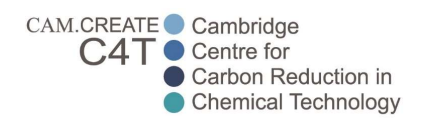

## To raise a purchase request:

Log in to CARES System using your log in details : https://caresoperations.com

If you have not yet received log in details for the system, please contact HR Manager - Xiang Ning (<u>leong.xiang.ning@cares.cam.ac.uk</u>)

| Synergi   | X E1 |
|-----------|------|
| elizabeth |      |
|           |      |
| Default   | -    |
| Login     |      |

Go to Operations > SCM > Purchase > Requisition > Requisition Summary

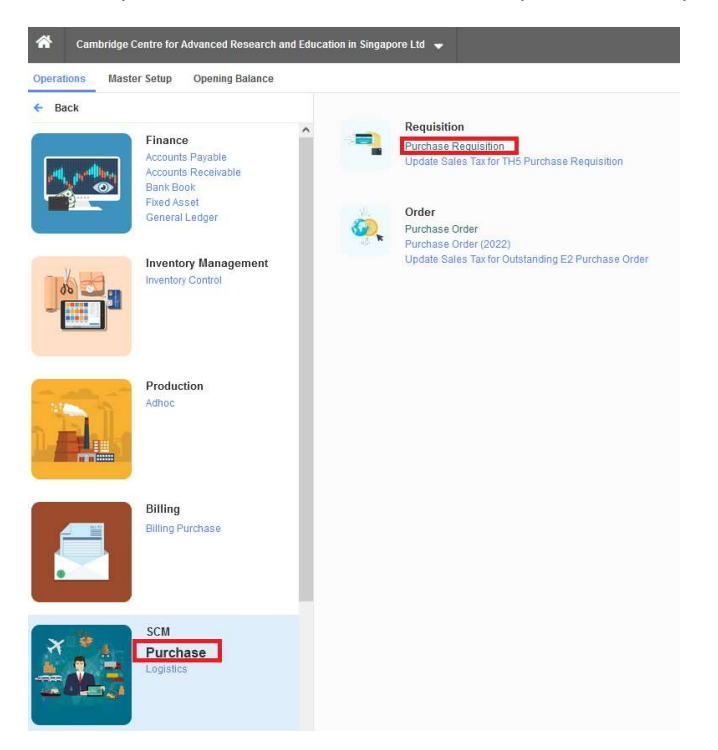

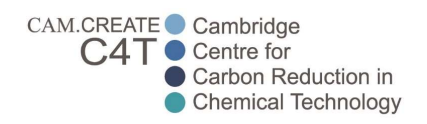

## For New purchase request click on NEW:

| A Cambrid    | Cambridge Centre for Advanced Research and Education in Singapore Ltd 👻 🏠 Purchase Requisition |                            |               |          |                        |          |               |                     |        |                  | Q Search Forms          |              |                         |                   |
|--------------|------------------------------------------------------------------------------------------------|----------------------------|---------------|----------|------------------------|----------|---------------|---------------------|--------|------------------|-------------------------|--------------|-------------------------|-------------------|
| Draft (9) Pe | nding Draft (4)                                                                                | Cost Confirm               | ation (1) Per | nding At | oproval (0) History (4 | 451)     | 1             | 1                   | 1      |                  |                         |              |                         |                   |
| PR No.       | PR Date                                                                                        | Requestor                  | SBU           | Туре     | Source Voucher No.     | Customer | Source PR No. | Reference No.       | Status | Approval<br>Info | Created By              | Created Date | Last Updated By         | Last Updated Date |
| PR00005262   | 30/01/2023                                                                                     | ANG TENG<br>KEAT<br>EUGENE | C4T-HQ_P2     | R        |                        |          |               | TRAINING<br>PURPOSE | N      | <b>II</b>        | ANG TENG<br>KEAT EUGENE | 30/01/2023   | ANG TENG KEAT<br>EUGENE | 30/01/2023        |

# Header Tab

| urchase Requisition No. |        | PR00005262    |             |                      | Copy From | A  | 0          | ору |           |                              |           |
|-------------------------|--------|---------------|-------------|----------------------|-----------|----|------------|-----|-----------|------------------------------|-----------|
| Requestor 🏼 🆓           |        | C4T0035       |             | ANG TENG KEAT EUGENE |           |    |            |     |           |                              |           |
| Header Shipment         | Detail | Remarks       | Attachments |                      |           |    |            |     |           |                              |           |
| Purchase Requisition    | Date   | 30/01/2023    |             |                      |           | SI | BU         | ٠   | C4T-HQ_P2 | C4T-HQ_P2: CARES HEAD OFFICE | (Phase 2) |
| RFQ Close Date          |        |               |             |                      |           |    |            |     |           |                              |           |
| Source Voucher No.      |        |               |             |                      |           | P  | roject No. |     |           |                              |           |
| Customer                |        |               |             |                      |           |    |            |     |           |                              |           |
| Source PR No.           |        |               |             |                      |           |    |            |     |           |                              |           |
| Reference No.           |        | Sigma_12345   |             |                      |           |    |            |     |           |                              |           |
| Subject                 |        | Gases for exp | periment    |                      |           |    |            |     |           |                              |           |

| PR Date -        | Auto-generated date (Date you created this PR)                                                              |
|------------------|----------------------------------------------------------------------------------------------------|
| RFQ Close Date - | Not applicable                                                                                              |
| SBU –            | The project you are charging this purchase expense to (You can only select the ones that you are tagged to) |
| Reference No –   | Enter supplier's name in short form + quote no, keep as short as possible.                                  |
|                  | (Example: Vendor name Sigma-Aldritch and Quote#12345, key Sigma_12345)                                      |
|                  | If it's online purchase with screenshot attachment, indicate screenshot date.                               |
|                  | (Example: Vendor name Lazada, shopping cart screenshot. Key Lazada_300123)                                  |
| Subject –        | A short description about the purchase (Ex: IRP1 Consumables for experiment)                                |

## Shipment Tab

| urchas  | se Requisiti | on N | lo.    | PR00005262  | 1             | C                         | opy From | ۸ | Сору |
|---------|--------------|------|--------|-------------|---------------|---------------------------|----------|---|------|
| equest  | tor          |      | ٠      | C4          | T0035 A       | NG TENG KEAT EUGENE       |          |   |      |
| Header  | Shipmer      | t    | Detail | Remarks     | Attachments   |                           |          |   |      |
| Ship t  | o Location   | ٩    | RW-I   | AB 1 RESE   | ARCH WING LAB | 1                         |          |   |      |
| Shipm   | ent Mode     | ۲    | R Road | ł           |               |                           |          |   |      |
| Shipm   | ent Term     | ۹    | N      | IA NA       |               |                           |          |   |      |
| Ship T  | hrough       | ٨    |        |             |               | Port of Loading           |          |   |      |
|         |              |      |        |             |               | Country of Loading        |          |   |      |
| No. of  | Shipment     |      |        | 1           |               | Port of Discharge         | ٠        |   |      |
|         | Require      | d    | chi    |             |               | Country of Discharge      |          |   |      |
| NO.     | Arrival Da   | ate  | Ship   | ment Priori | ty            | Port of Final Destination | ٠        |   |      |
| 1 20 17 |              | -    | Name   | 1000000     |               | Country of Final Dectinal | lion     |   |      |

Default Ship Location: Location where the requester would like the items to be delivered. (Lab Researchers: Select RW-Lab1 or RW-Lab2 | Office: Select CREATE-5)

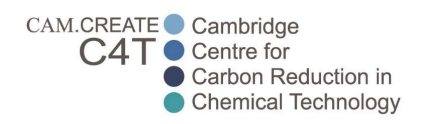

| Shipment mode:             | Type of shipment that the vendor will use to deliver the item(s)               |
|----------------------------|--------------------------------------------------------------------------------|
|                            | Local company: Road, NA terms                                                  |
|                            | Overseas company (Physical product): Air, then select shipment terms stated in |
|                            | quote. If not shown, select CIF by default.                                    |
|                            | Overseas company (Non-physical product): Road, NA terms                        |
| Shipment term:             | Shipment Term the requester and the vendor agreed upon, refer above            |
|                            | Shipment mode for selection.                                                   |
| Ship Through:              | Not required.                                                                  |
| No. of shipment:           | Leave at default 1, <u>do not amend</u> this.                                  |
| Required arrival date:     | You can leave at default, Finance Team will reselect this in PO stage based on |
|                            | the date of conversion to PO and the estimated lead-time.                      |
| Port of Loading:           | Not required.                                                                  |
| Port of Discharge:         | Not required.                                                                  |
| Port of Final Destination: | Not required.                                                                  |

# Detail Tab

## STEPS:

[1] Click on the 'Add' button to add line items, you can add as many as you want that is necessary for your PR.

| Cambridge Centre for Advanced Research and Education in Singapore Ltd 👻 | ☆ Purchase Requisition |  |  |  |  |
|-------------------------------------------------------------------------|------------------------|--|--|--|--|
| Back To Summary New Preview Submit                                      | Abort                  |  |  |  |  |
| Purchase Requisition No. PR00005262                                     | Copy From 🏘 Copy       |  |  |  |  |
| Requestor & C4T0035 ANG TENG KEAT EUGENE                                |                        |  |  |  |  |
| Header Shipment Detail Remarks Attachments                              |                        |  |  |  |  |
| Add Browse&Pick Delete                                                  |                        |  |  |  |  |
| No. Type Item Code Item Remarks Qty/ Sel 🗹                              |                        |  |  |  |  |
|                                                                         |                        |  |  |  |  |

Synergix Software rev. 90978

[2] Leave default type 'S' and key in the Item Code Description, Item Remarks and Quantity for each line item. You can use the magnifying glass button beside Item Code to find what available codes are there.

| LI No:<br>Type:        | means Line Item numbering<br>Leave at default S, the rest is not applicable.                                                                                                    |
|------------------------|----------------------------------------------------------------------------------------------------|
| Item Code Description: | This is the item/service code that we use to identify what expense it is and which project the expense is charged under. If unclear, feel free to check with Finance Team or your PI. Refer to last page of manual for explanation. |
| Item Remarks           | Description of the line item that the requester is purchasing. You can just copy this from the quotation also.                                                                                                    |
| Qty                    | Quantity of items the requester is purchasing for that particular line item                                                                                                    |

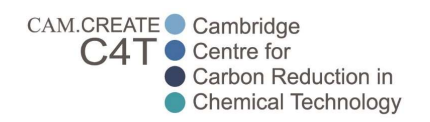

| <b>q</b><br>ea | u <b>esto</b><br>Ider | s <b>r</b><br>Shipr | nent Detail Remarks                             | ANG TENG KEAT EUGEN<br>Attachments | 1E          |       |  |
|----------------|-----------------------|---------------------|-------------------------------------------------|------------------------------------|-------------|-------|--|
|                | Add                   | E                   | Browse&Pick                                     |                                    | 6           | elete |  |
|                | No.                   | Туре                | Item Code<br>Description                        | Item Remarks                       | Qty/<br>UOM | Sel 🗌 |  |
| •              | 1.0                   | S V                 | EC02 THEME 3 - CC<br>eC02 Theme 3 - Consumables | Ethanol ///                        | 3.00        |       |  |
| •              | 2.0                   | s v                 | EC02 THEME 3 - CC<br>eC02 Theme 3 - Consumables | Methane ///                        | 3.00        |       |  |
| •              | 3.0                   | s •                 | EC02 THEME 3 - CC<br>eC02 Theme 3 - Consumables | Delivery charges                   | 1.00        |       |  |

[3] Search-up the supplier that you want using the magnifying glass, and indicate currency also. Click 'Add', this action will apply to all the line items that you have created. If the vendor you want to choose cannot be found, you might have to follow the process to add new vendor to the system (Kindly visit Intranet for checklist and details), before being able to select.

| chas            | e Requi  | sition No.                                      | PR00005262                      |                        | Сору        | From    |
|-----------------|----------|-------------------------------------------------|---------------------------------|------------------------|-------------|---------|
| equest          | or       | <u></u>                                         | C4T0                            | ANG TENG KEAT EU       | GENE        |         |
| leader          | Shipr    | ment Detail                                     | Remarks                         | Attachments            |             |         |
| Add             | E        | Browse&Pick                                     |                                 |                        |             | Delete  |
| No.             | Туре     | Item<br>Descri                                  | Code<br>ption                   | Item Remarks           | Qty/<br>UOM | Sel 🗌   |
| 1.0             | S ~      |                                                 | 3 - CC                          | Ethanol                | 3.00        |         |
|                 |          | eC02 Theme 3                                    | <ul> <li>Consumables</li> </ul> |                        |             |         |
| 2.0             | s v      | EC02 THEME 3 - CC<br>eC02 Theme 3 - Consumables |                                 | Methane                | 3.00        |         |
| 3.0             | s v      | EC02 THEME                                      | : 3 - CC<br>- Consumables       | Delivery charges       | 1.00        |         |
| Supplie<br>Supp | er For A | VEN00000                                        | 7 SIGMA-ALI                     | DRICH PTE LTD Currency | SGD SINGAPO | RE DOLL |

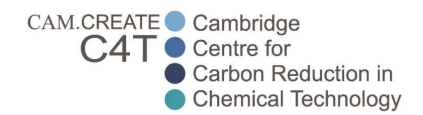

[4] Click the green arrow to enter into each line item (In this case this is line item 1), fill up the information below (Unit Cost, Unit Cost Discount, Tax Code, Pref Sup Tick). <u>Repeat</u> for line item 2 onwards.

| Supplier:             | The name of the selected vendor, already selected from your previous action    |
|-----------------------|--------------------------------------------------------------------------------|
| CCY:                  | Currency used in quotation, already selected from your previous action         |
| Cost type:            | B (Just leave as default)                                                      |
| Unit Cost:            | Cost per Qty (quantity)                                                        |
|                       | Note: For online ordering via websites, always key in the highest amount.      |
|                       | Reason being that sometimes those are just seasonal discount given, and        |
|                       | It is over after the approvals are done and we end up with lower approved      |
|                       | amount. With higher PO amount, Admin can do PO variation to correct to actual  |
|                       | incurred amount.                                                               |
| Disc % / Amt:         | Discount in percentage, indicating the percentage will generate the amount     |
| Total Pre tax:        | Price before GST for that line item                                            |
| Tax/Tax Amt:          | Applicable Tax%, always select GST0 for overseas company. If it is a Singapore |
|                       | GST-registered company, select GST8. If it is Singapore company but not        |
|                       | GST-registered, select GST0.                                                   |
| Home Total After Tax: | Price after Tax (Converted into SGD-equivalent for reference purpose)          |
| Pref Sup:             | Always check this box, this is essential for the process                       |
|                       |                                                                                |

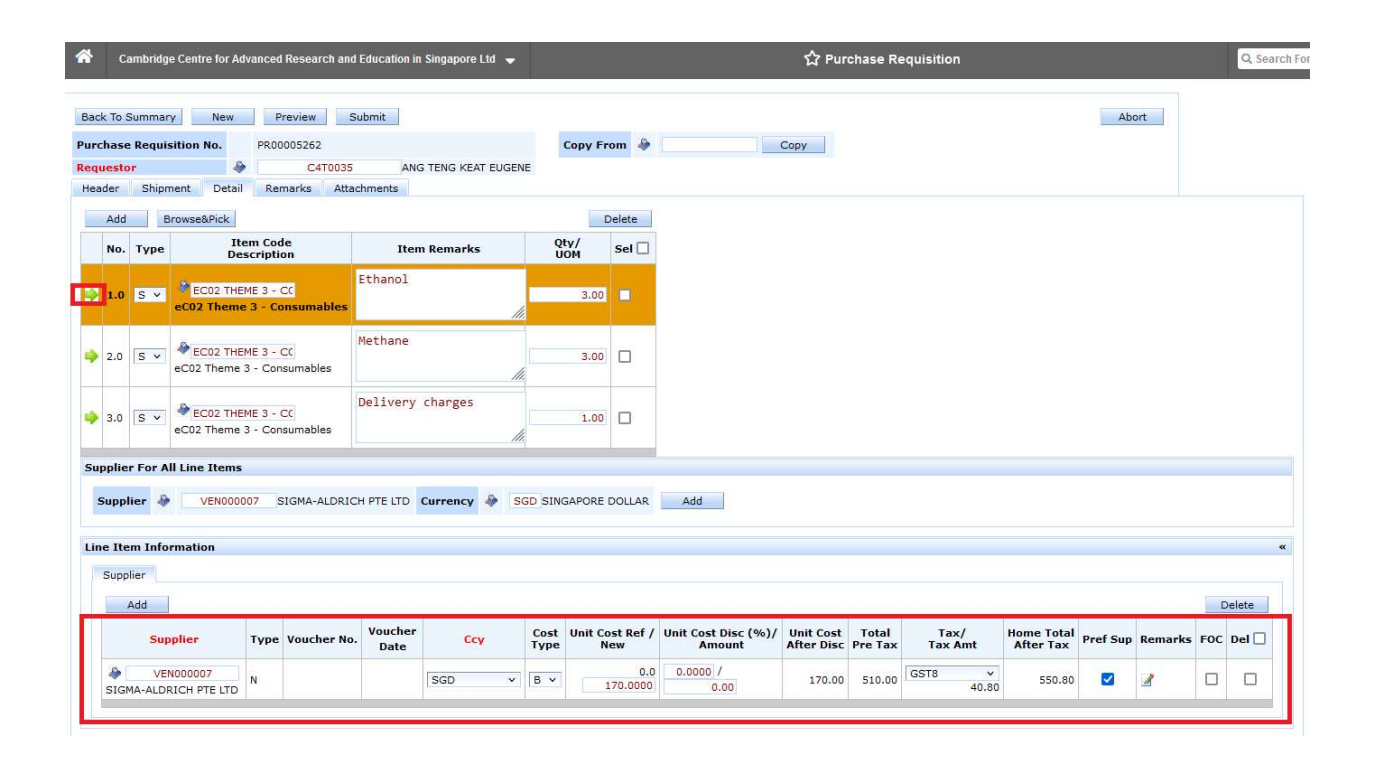

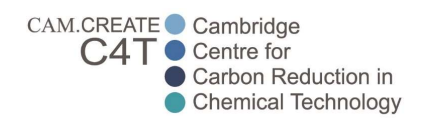

[5] After completion of all line items, you can use 'Preview button to check the total amount (It takes 10+ seconds to load). Kindly note that the total amount generated from this preview is before GST, so you can tally to the quotation amount's total before GST.

| Ca     | mbridge    | e Centre for A         | lvanced             | Research and   | Education in    | Singapore Ltd 👻 |              |            |                 |                                                      | 습 Pu                    | rchase Re        | equisition      |                         |            |          |     | ľ  |
|--------|------------|------------------------|---------------------|----------------|-----------------|-----------------|--------------|------------|-----------------|------------------------------------------------------|-------------------------|------------------|-----------------|-------------------------|------------|----------|-----|----|
| k To S | ummar      | v New                  | P                   | review S       | ubmit           |                 |              |            |                 |                                                      |                         |                  |                 |                         | Abo        | ort      |     |    |
| chase  | Requis     | ition No.              | PROD                | 005262         |                 |                 |              | Copy Fr    | om 🍦            |                                                      | Сору                    |                  |                 |                         |            |          |     |    |
| uesto  | r          | 4                      |                     | C4T0035        | ANG             | TENG KEAT EUGEN | IE           |            |                 |                                                      |                         |                  |                 |                         |            |          |     |    |
| der    | Shipm      | ient Detail            | Rer                 | narks Atta     | chments         |                 |              |            |                 |                                                      |                         |                  |                 |                         |            |          |     |    |
| Add    | 8          | rowse&Pick             |                     |                |                 |                 |              | E          | Delete          |                                                      |                         |                  |                 |                         |            |          |     |    |
| No.    | Туре       | It<br>De               | em Cod<br>scripti   | le<br>on       | Iten            | ı Remarks       | QU           | ty/<br>IOM | Sel 🗌           |                                                      |                         |                  |                 |                         |            |          |     |    |
| 1.0    | s v        | EC02 THE<br>eC02 Theme | ME 3 - (<br>3 - Con | 20<br>sumables | Ethanol         | //              |              | 3.00       | 0               |                                                      |                         |                  |                 |                         |            |          |     |    |
| 2.0    | S V        | EC02 THE eC02 THE      | ME 3 - (<br>3 - Con | DC<br>sumables | Methane         | li              |              | 3.00       |                 | Reports                                              |                         |                  |                 |                         |            |          | x   |    |
|        |            |                        |                     |                | Delivery        | charges         | 1            |            |                 | Repo                                                 | ort Title               |                  | Format          | Pr                      | inters     |          |     |    |
| 3.0    | s ×        | EC02 THE               | ME 3 - 0            | nsumables      |                 |                 |              | 1.00       |                 | Purchase Requisition (S                              | tandard)                |                  | PDF P           | rinter Name             | rinter Typ | e Copies |     |    |
|        |            |                        |                     |                |                 |                 |              |            |                 | Purchase Requisition wit<br>(Standard)               | thout Projec            | t Budget         | PDF P           | rinter Name             | rinter Typ | e Copies | i   |    |
| pplier | For Al     | l Line Items           |                     |                |                 |                 |              |            |                 | Purchase Requisition will<br>Line Item Level (Standa | th Preferred<br>ard)    | Supplier at      | PDF P           | rinter Name             | rinter Typ | e Copies |     |    |
| Suppl  | ier 🧄      |                        |                     | Currency       |                 | Add             |              |            |                 | Purchase Requisition (C                              | ARES)                   |                  | PDF P           | rinter Name             | rinter Typ | e Copies |     |    |
| e Ite  | m Infor    | mation                 |                     |                |                 |                 |              |            |                 |                                                      |                         |                  | Done            |                         |            |          |     |    |
| Suppl  | ier<br>Add |                        |                     |                |                 |                 |              |            |                 |                                                      |                         |                  |                 |                         |            |          | De  | el |
|        | Sup        | plier                  | Туре                | Voucher No.    | Voucher<br>Date | Ccy             | Cost<br>Type | Unit Co    | ost Ref /<br>ew | / Unit Cost Disc (%)/<br>Amount                      | Unit Cost<br>After Disc | Total<br>Pre Tax | Tax/<br>Tax Amt | Home Total<br>After Tax | Pref Sup   | Remarks  | FOC | D  |
|        | VEN        | 000007                 |                     |                |                 |                 |              |            | 0.1             | 0.0000 /                                             |                         |                  | CETE            | 7                       |            |          | -   |    |

| 3C_PR_300030                             | 0.pdf — Mozilla Firefox                                                                                                    |                   |                               |                                                                                  |                                                         |                                       | - 🗆               |
|------------------------------------------|----------------------------------------------------------------------------------------------------|-------------------|-------------------------------|----------------------------------------------------------------------------------|---------------------------------------------------------|---------------------------------------|-------------------|
| https://ca                               | aresoperations.com/TH5Web/faces/report/reportC                                                                                        | )utput.seam       | ?cid=324                      |                                                                                  |                                                         |                                       | చ క               |
| Ga                                       | 1 of 1<br>mbridge Centre for Advant<br>1 Create Way (                                                                                 |                   | omatic Zc<br>Sear             | om ~<br>CH AND EC                                                                | 138602                                                  | ın Sıngap                             | 🖶 🕒 I<br>Dore Lía |
|                                          |                                                                                                    | Tel:<br>UEN:      | 660154<br>201302 <sup>-</sup> | 45<br>109Z                                                                       |                                                         |                                       |                   |
|                                          |                                                                                                    |                   |                               | Purchase                                                                         | Requis                                                  | ition                                 |                   |
| Ship<br>Shipr<br>Shipr<br>Refer<br>Prefe | To Location : RESEARCH WING LAB 1<br>nent Term : NA<br>nent Mode : R<br>rence : Sigma_12345<br>erred Supplier : SIGMA-ALDRICH PTE LTI | D                 |                               | Request Date<br>PR No<br>Requestor<br>Customer Code<br>Source Vouche<br>Page No. | : 30/01<br>: PR00<br>: ANG<br>e :<br>er No. :<br>: 1 of | 1/2023<br>0005262<br>TENG KEAT E<br>1 | UGENE             |
| Item<br>No                               | Description                                                                                                    | QTY               | UOM                           | Unit Amt                                                                         | Disc<br>Amt                                             | Total Amt                             | Required<br>Date  |
| 1                                        | EC02 THEME 3 - CONSUMABLES<br>eC02 Theme 3 - Consumables<br>Ethanol                                                                   | 3.00              |                               | SGD<br>170.0000                                                                  | SGD 0.00                                                | SGD 510.00                            | 30/01/2023        |
| 2                                        | EC02 THEME 3 - CONSUMABLES<br>eC02 Theme 3 - Consumables<br>Methane                                                                   | 3.00              |                               | SGD<br>100.0000                                                                  | SGD 0.00                                                | SGD 300.00                            | 30/01/2023        |
| 3                                        | EC02 THEME 3 - CONSUMABLES                                                                                                    | <mark>1.00</mark> |                               | SGD<br>100.0000                                                                  | SGD 0.00                                                | SGD 100.00                            | 30/01/2023        |
|                                          | eC02 Theme 3 - Consumables<br>Delivery charges                                                                                        |                   |                               |                                                                                  |                                                         |                                       |                   |
| -                                        |                                                                                                    |                   |                               |                                                                                  | Total:                                                  | S\$ 910.00                            |                   |

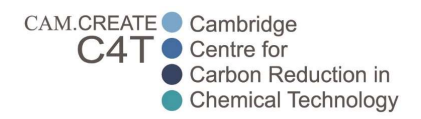

### **Remarks Tab**

Requester needs to select the relevant template for Internal Remarks and External Remarks, and fill in any information required.

Internal Remarks – For ERP users to see

External Remarks - For Suppliers to see

#### Internal Remarks

Select the magnifying glass icon beside the Internal Remarks Code word, and choose the one relevant to your PR. Kindly note that the amount is based on the entire PR for the template, and not per item.

| Back To Summary New Preview Submit Abort Purchase Requisition No. PRO0005262 Requestor Copy From Copy Remarks Code Remarks Code Remarks Code Remarks Code Remarks Code Remark Code Remark | Cambridge Centre for Advanced Researc | h and Education in Singapore Ltd 👻 |                 | ☆ Purchase R | equisition |
|----------------------------------------------------------------------------------------------------|---------------------------------------|------------------------------------|-----------------|--------------|------------|
| Purchase Requisition No. PR00005262 Copy From Copy Requestor C410035 ANG TENG KEAT EUGENE Header Shipment Detail Remarks Attachments Internal Remarks Code External Remarks Search Remark Code External Remarks Remark Code Search Remark Description Eexternal Remarks Remark Code Remark Description DEFAULT CONTACT Default contact DELIVERY LAB7 RESEARCH WING DELIVERY PR LESS THAN SIGDIDDO REMORE THAN SIGDIDDO REMORE THAN SIGNIDO REMORE THAN SIGNIDO REMORE THAN SIGNIDO REMORE THAN SIGNIDO REMORE THAN SIGNIDO REMORE THAN SIGNIDO REMORE THAN SIGNIDO REMORE THAN SIGNIDO REMORE THAN SIGNIDO REMORE THAN SIGNIDO REMORE THAN SIGNIDO REMORE THAN | Back To Summary New Preview           | Submit                             |                 |              | Abort      |
| Requestor C4T0035 ANG TENG KEAT EUGENE     Header Shipment Detail     Remarks Code     Internal Remarks   External Remarks     External Remarks     Search Remark Code     X     Remark Code     X     Remark Code     Remark Code </td <td>Purchase Requisition No. PR00005262</td> <td></td> <td>Copy From 🍦</td> <td>Сору</td> <td></td>                                                                                                    | Purchase Requisition No. PR00005262   |                                    | Copy From 🍦     | Сору         |            |
| Header Shipment Detail Remarks Attachments    Internal Remarks Code  External Remarks Code  External Remarks Code  Remark Code  Remark Code Remark Code  Remark Code Remark Code Remark Code Remark Code Remark Code Remark Code Remark Code Remark Code Remark Code Rema                                                                 | Requestor & C4T                       | 0035 ANG TENG KEAT EUGENE          |                 |              |            |
| Internal Remarks Code         External Remarks         External Remarks         External Remarks         Search Remark Code         X         Remark Code         Remark Code         X         Remark Code         Remark Code         Remark Code         Remark Code         Remark Code         Remark Description         DELUVERY LAST         RESEARCH WING DELIVERY         PR MORE THAN SEGDIDOD         PR MORE THAN SEGDIDOD         PR MORE THAN SEGDIDOD         PR MORE THAN SEGDIDOD                                                                                                    | Header Shipment Detail Remarks        | Attachments                        |                 |              |            |
| Internal Remarks External Remarks Code External Remarks Search Remark Code Remark Code Remark Code Remark Code Remark Description DEFAULT CONTACT Default Contact DELIVERY LAB7 RESEARCH WING DELIVERY PR LORS THAN SGD1000 PR MORE THAN SGD1000                                                                                                    | Internal Remarks Code                 |                                    |                 |              |            |
| Search Remark Code     X       Remark Code     Search       Remark Code     Search       Remark Code     Search       Remark Code     Search       Remark Code     Search       Remark Code     Search       Remark Code     Search       Remark Code     Search       Remark Code     Search       Remark Code     Search       Remark Code     Search       Paulticontact     Delivery       Delivery LAB7     RESEARCH WING DELIVERY       PR MORE THAN SGD1000     PR                                                                                                    | External Remarks Code                 |                                    |                 | <i></i>      |            |
| Search Remark Code     X       Remark Code     Search       Remark Code     Search       Remark Code     Search       Remark Code     Remark Description       DEFAULT CONTACT     Default contact       DELIVERY LAB7     RESEARCH WING DELIVERY       PR LESS THAN SGD1000     PR MORE THAN SGD1000                                                                                                    |                                       |                                    |                 | 11           |            |
| Remark Code     Search     Remark Description       DEFAULT CONTACT     Default contact       DELIVERY LAB7     RESEARCH WING DELIVERY       PR LESS THAN SGD1000     PR MORE THAN SGD1000                                                                                                    | Search Remark Code                    |                                    |                 | X            |            |
| Remark CodeRemark DescriptionDEFAULT CONTACTDefault contactDELIVERY LAB7RESEARCH WING DELIVERYPR LESS THAN SGD1000PR MORE THAN SGD1000                                                                                                    | Remark Code                           | Search Rema                        | ark Description | Search       |            |
| DEFAULT CONTACT     Default contact       DELIVERY LAB7     RESEARCH WING DELIVERY       PR LESS THAN SGD1000     PR MORE THAN SGD1000                                                                                                    | Remark Code                           | Remark Description                 |                 |              |            |
| DELIVERY LAB7     RESEARCH WING DELIVERY       PR LESS THAN SGD1000     PR MORE THAN SGD1000                                                                                                    | DEFAULT CONTACT                       | Default contact                    |                 |              |            |
| PR LESS THAN SGD1000 PR MORE THAN SGD1000                                                                                                    | DELIVERY LAB7                         | RESEARCH WING DELIVERY             |                 |              |            |
| PR MORE THAN SGD1000                                                                                                    | PR LESS THAN SGD1000                  |                                    |                 |              |            |
|                                                                                                    | PR MORE THAN SGD100                   | 0                                  |                 |              |            |

Without deleting the wordings, fill in the necessary descriptions.

Template for PR LESS THAN SGD1000: Fill in description will do.

| Back To S | Summary      | New    | Preview                    | Submit                              |                          |           |   |      |
|-----------|--------------|--------|----------------------------|-------------------------------------|--------------------------|-----------|---|------|
| Purchase  | Requisition  | No.    | PR00005262                 |                                     |                          | Copy From | ٠ | Сору |
| Requesto  | H <b>r</b>   | \$     | C4                         | T0035                               | ANG TENG KEAT EUGENE     |           |   |      |
| Header    | Shipment     | Detail | Remarks                    | Attachments                         |                          |           |   |      |
| Interna   | l Remarks Co | ode 🧳  | PR LESS TH                 | AN                                  |                          |           |   |      |
|           |              |        | Brief desci<br>Chemicals i | iption of why t<br>equired for test | his is needed]<br>ting.  |           |   |      |
| Interna   | l Remarks    |        | Total Cost «               | SGD1,000 (1                         | quotation required only) |           |   |      |
|           |              |        |                            |                                     |                          |           |   | 11.  |

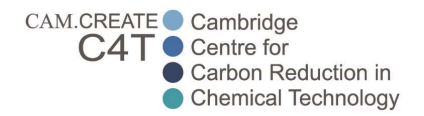

Template for PR MORE THAN SGD1000 (3 quotes obtained): Fill in description and reason for your chosen selection out of the 3 vendors. Reasons could include best value for money which might not necessary be the cheapest, but can vary between other reasons such as quality or lead-time etc, subject to PI's approvals. Always apply fair comparison (Apple-to-apple), for example if you are buying a highend HPLC equipment then your other 2 quotes should also be high-end HPLC equipments or rather similar ones.

| Back To S | ummary      | New    | Preview                       | Submit                         |                                                                 |                                        |                              |                        |                |            |  |
|-----------|-------------|--------|-------------------------------|--------------------------------|-----------------------------------------------------------------|----------------------------------------|------------------------------|------------------------|----------------|------------|--|
| Purchase  | Requisition | No.    | PR00005262                    |                                |                                                                 | Copy From                              | ۰ 📃                          |                        | Сору           | 1          |  |
| Requesto  | questor 🤌   |        | C41                           | 4T0035 ANG TENG KEAT EUGENE    |                                                                 |                                        |                              |                        |                |            |  |
| Header    | Shipment    | Detail | Remarks                       | Attachment                     | s                                                               |                                        |                              |                        |                |            |  |
|           |             |        | IBrief descri<br>Chemicals re | ntion of why<br>equired for te | this is needed & reason for se<br>sting. As compared to the oth | lecting chosen au<br>er 2 quotes, Sigm | otation out<br>a is the chea | of 31<br>apest and thu | s we have sele | cted them. |  |
|           |             |        | Total Cost >                  | SGD 1,000 (                    | 3 quotations required)                                          |                                        |                              |                        |                |            |  |
|           |             |        | [Justification                | n for not havi                 | ng 3 quotations, if any]                                        |                                        |                              |                        |                |            |  |
| Interna   | l Remarks   |        |                               |                                |                                                                 |                                        |                              |                        |                |            |  |

Template for PR MORE THAN SGD1000 (3 quotes not obtainable): Same template, fill in description of why it is needed. Also, fill in the Justification portion for why you are unable to obtain 3 quotes.

| Back To Summary Ne       | w    | Preview                                                                                             | Submit                                                                         |                                                                                                    |                      |                                    |                   |                 |   | Abort |
|--------------------------|------|----------------------------------------------------------------------------------------------------|--------------------------------------------------------------------------------|----------------------------------------------------------------------------------------------------|----------------------|------------------------------------|-------------------|-----------------|---|-------|
| Purchase Requisition No. |      | PR00005262                                                                                          |                                                                                |                                                                                                    | Copy From 🤌          |                                    | Сору              | I               |   |       |
| Requestor                | ٠    | C4T003                                                                                              | 35                                                                             | ANG TENG KEAT EUGENE                                                                                                   |                      |                                    |                   |                 |   |       |
| Header Shipment De       | tail | Remarks At                                                                                          | ttachments                                                                     |                                                                                                    |                      |                                    |                   |                 |   |       |
| Internal Remarks Code    | ٠    | PR MORE THA                                                                                         |                                                                                |                                                                                                    |                      |                                    |                   |                 |   |       |
| Internal Remarks         |      | IBiref descriptic<br>Chemicals require<br>Total Cost > \$\$<br>Unstification for<br>Have previously | m of why th<br>ired for testi<br>D 1,000 (3 /<br>r not having<br>/ used this v | is is needed & reason for sele<br>ng.<br>quotations required)<br>3 ouotations, if anyl<br>endor in previous experiment | ecting chosen quotat | ion out of 3]<br>Igain to maintain | consistency in ex | operimentation. | ] |       |

### **External Remarks**

Select the magnifying glass icon beside the External Remarks Code word, and choose the one relevant to your PR. This depends on where you are delivering it to (Default contact for office delivery, Delivery Lab7 to lab).

| ernal Remarks Code 🆓 |                     |                        |                    |        |
|----------------------|---------------------|------------------------|--------------------|--------|
|                      |                     |                        |                    |        |
| rnal Remarks         |                     |                        |                    |        |
|                      |                     |                        |                    |        |
|                      |                     |                        |                    |        |
|                      | Search Remark Code  |                        |                    | X      |
|                      |                     |                        |                    |        |
|                      | Remark Code         | Search                 | Remark Description | Search |
|                      | Remark Code         | Remark Description     |                    |        |
|                      | DEFAULT CONTACT     | Default contact        |                    |        |
|                      | DELIVERY LAB7       | RESEARCH WING DELIVERY |                    |        |
|                      | PR LESS THAN SGD100 | 00                     |                    |        |
|                      |                     |                        | 1                  |        |

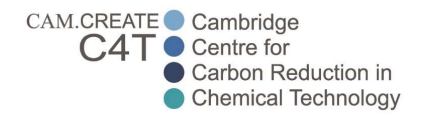

For delivery to Lab, requestors need to fill in their name as the first point-of-contact (Lab manager will be the backup). Requestors are encouraged to fill in their own contact number for easier facilitation.

| External Remarks Code | ٩ | DELIVERY LAE RESEARCH WING DELIVERY                                                                                                    |     |
|-----------------------|---|----------------------------------------------------------------------------------------------------|-----|
| External Remarks      |   | Please deliver to:<br>C4T Lab, CREATE Research Wing Level 7, 1 Create Way, Singapore 138602<br>First point-of-contact name: Aaron<br>Contact number 91234567<br>Backup Lab Manager, Tel.: +65 9018 2051, labmanagement@cares.cam.ac.uk<br>To comply with the Covid-19 security requirements, please send us, no less than one week in advance:<br>- The names of any delivery staff<br>- The delivery vehicle number<br>- The estimated date and time of delivery |     |
|                       |   |                                                                                                    | 11. |

For delivery to office, it is just the standard template.

| External Remarks Code | 1 | DEFAULT CON Default contact                                                                                                |     |
|-----------------------|---|----------------------------------------------------------------------------------------------------|-----|
| External Remarks      |   | If no other contact is given, please refer any enquiries to Khatijah Yusof (khatijah.yusof@cares.cam.ac.uk or +6566015445) |     |
|                       |   |                                                                                                    | 11. |

If it is to be ordered online via websites (Instead of sending an official PO), there is no need to use the template at all and you can just type Online Order.

| External Remarks Code | 8 |              |
|-----------------------|---|--------------|
| External Remarks      |   | Online Order |

### **Attachment Tab**

Requester to attach all documents here, including quotation (or quotations) and any other supporting documents or emails. You can also indicate under File Description what are these documents.

| Head | er Shipment Detail Payment Info Remarks Attac           | hments   |                          |                 |           |        |     |
|------|---------------------------------------------------------|----------|--------------------------|-----------------|-----------|--------|-----|
| No.  | File Name                                               |          | File Description         | MIME Type       | File Size |        | Del |
| 1    | Temperature+pH_Sensors_Omega.pdf                        | Download | Omega Quotation (Chosen) | application/pdf | 96.5 KB   | Delete |     |
| 2    | Temperature+pH_RS_Quotation_A1006528243.pdf             | Download | RSComponents Quotation   | application/pdf | 19.58 KB  | Delete |     |
| 3    | Temperature+Pressure_Quote_Summary_from_Cole-Parmer.pdf | Download | Cole Parmer Quotation    | application/pdf | 89.98 KB  | Delete |     |

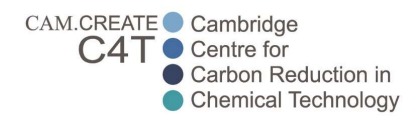

## Submit your Purchase Requisition:

Once you are done with all the tabs, you are ready to submit the PR.

| urchase | Requisition  | No.    | PR00005262   |             |                      | Copy From | ۸. | (           | Сору |           |                              |           |
|---------|--------------|--------|--------------|-------------|----------------------|-----------|----|-------------|------|-----------|------------------------------|-----------|
| equesto | r i          |        | C4           | T0035       | ANG TENG KEAT EUGENE |           |    |             |      |           |                              |           |
| Header  | Shipment     | Detail | Remarks      | Attachments | 1 <b>*</b>           |           |    |             |      |           |                              |           |
| Purchas | e Requisitio | n Date | 30/01/2023   |             |                      |           |    | SBU         | ٠    | C4T-HQ_P2 | C4T-HQ_P2: CARES HEAD OFFICE | (Phase 2) |
| RFQ Clo | se Date      |        |              |             |                      |           |    |             |      |           |                              |           |
| Source  | Voucher No.  |        |              |             |                      |           |    | Project No. |      |           |                              |           |
| Custom  | er           |        |              |             |                      |           |    |             |      |           |                              |           |
| Source  | PR No.       |        |              |             |                      |           |    |             |      |           |                              |           |
| Referen | ce No.       |        | Sigma_12345  | 5           |                      |           |    |             |      |           |                              |           |
| Subject |              |        | Gases for ex | periment    |                      |           |    |             |      |           |                              |           |

| Back to Summary: | Save as Draft, can amend later.                                             |
|------------------|-----------------------------------------------------------------------------|
| Submit:          | Submit this to Finance Purchaser to check, before routing for PI approvals. |
| Abort:           | Use this button if you no longer require the PR, it will be deleted.        |

- 1. Once checked by CARES Purchaser and approved by Two Cambridge PIs, CARES Purchaser will then generate Purchase Order (PO) and will submit PO for CARES Director's final approval
- 2. Upon approval, the Office Admin will email the approved Purchase Order to the vendor (For PO that we don't need to send to vendors, Office Admin will email internally. Such examples include online purchases we make from websites directly, or travel & accommodations etc.)

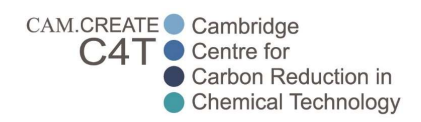

# Explanation of PR Summary Screen / Status checking

| 6 | Cambrid    | ge Centre for Adv | anced Resea       | rch and Educat | ion in Sing | gapore Ltd 🛛 🗢       |          |               | ជា                                  | urchas | e Requisi        | tion              |                              | Q, S            | earch Forms                |                   |                     | * 3      | <b>к</b> Ш |
|---|------------|-------------------|-------------------|----------------|-------------|----------------------|----------|---------------|-------------------------------------|--------|------------------|-------------------|------------------------------|-----------------|----------------------------|-------------------|---------------------|----------|------------|
| 1 | Per        | nding Draft (4)   | Cost Confir       | mation (1)     | Pending A   | Approval (0) History | (4451)   |               |                                     |        |                  |                   |                              |                 |                            |                   |                     |          |            |
|   | PR No.     | PR Date           | Requester         | SBU            | Туре        | Source Voucher No.   | Customer | Source PR No. | Reference No.                       | Status | Approval<br>Info | Created By        | Created Date<br>From:<br>To: | Last Updated By | Last Updated Date<br>From: | Posted By         | Po:<br>From:<br>To: | sted Dat | te         |
| 3 | PR00005261 | 27/01/2023        | KATY LEE<br>JONES | P2PET          | R           |                      |          |               | ZhouQi<br>InternStipend<br>Feb-June | N      |                  | KATY LEE<br>JONES | 27/01/2023                   | KATY LEE JONES  | 27/01/2023                 | KATY LEE<br>JONES | 27/01/20            | 123      |            |

<u>Draft</u>: PR has not yet been submitted, or has been rejected for your amendment.

Pending Draft: PR submitted, pending check by CARES Purchaser or approvals of PIs

<u>Cost Confirmation / Pending Approval</u>: Approvals by PIs obtained, pending CARES Purchaser action to generate PO

History: All PRs that have been PO generated already

At anytime, you can use the 'i' button located as per shown below to open up the approval information, this shows everything on when it was rejected/approved and all the remarks as well as who it is pending with currently.

| PR No.     | Revision No. | PR Date    | Reque                               | ster                       | Туре      | Source  | e Vouche | r No. Customer      | Source PR No.            | Refer <mark>ence No.</mark> | Status  | Approval<br>Info | Created By                                | Created Date<br>From: |
|------------|--------------|------------|-------------------------------------|----------------------------|-----------|---------|----------|---------------------|--------------------------|-----------------------------|---------|------------------|-------------------------------------------|-----------------------|
| PR00005255 | 0            | 25/01/2023 | NICHOLA                             | AS AMPL                    | E R       |         |          |                     |                          | GI/Exp/22-23/131222-<br>N1  | A       | 1                | NICHOLAS<br>JOSE                          | 25/01/2023            |
| PR00005254 | 1            | 20/01/2023 | SALCED<br>MARIA<br>CARMEN<br>MENDOZ | D<br>CITA <sup>IRP1_</sup> | P2 R      |         |          |                     |                          | OPS 103L18168 -<br>Alexei   | A       | i                | SALCEDO<br>MARIA<br>CARMENCITA<br>MENDOZA | 20/01/2023            |
| PR00005250 | 0            | 20/01/2023 | SIM CHU                             | N                          |           |         |          |                     |                          | Quote for Battery           |         | 191              | SIM CHUN                                  | 20/01/2023            |
| PR00005249 | 0            | 20/01/2023 | SI                                  | roval Informa              | nion      |         |          | Submission          | 1                        |                             |         |                  |                                           | 20/01/2023            |
| PR00005244 | 1            | 19/01/2023 | KH<br>BT                            | . Transaction              | Approving | 0fficer | Action   | Date Time           | The second second        | Remarks                     |         |                  | BTE                                       | 19/01/2023            |
| PR00005243 | 1            | 19/01/2023 | KH<br>BT 1                          | Purchase                   | VAN HA    |         |          | 26/01/2023 08:44:0  | Hi, please<br>Thank you. | amend the SBU to I          | RP1_P2. |                  | вте                                       | 19/01/2023            |
| PR00005242 | 0            | 19/01/2023 | KH                                  | Requisition                |           |         | 10       | 20,01,2025 001110   |                          |                             |         |                  | ВТЕ                                       | 19/01/2023            |
| PR00005241 | 0            | 18/01/2023 | NIC                                 |                            |           |         |          |                     | 1                        |                             |         |                  | 3.5                                       | 18/01/2023            |
| PR00005239 | 0            | 18/01/2023 | DC 2                                | Purchase<br>Requisition    | VAN HA    |         | A        | 26/01/2023 12:56:3  | 5                        |                             |         |                  | IN .                                      | 18/01/2023            |
| PR00005238 | 0            | 17/01/2023 | DC<br>KA                            |                            |           |         |          |                     | 1                        |                             |         |                  | JN IN                                     | 17/01/2023            |
| PR00005237 | 1            | 17/01/2023 | DC<br>KA 3                          | Purchase                   | Alexei    |         | A        | 26/01/2023 16:57:3  | i                        |                             |         |                  | (N                                        | 17/01/2023            |
| PR00005236 | 0            | 13/01/2023 | SA<br>MA<br>CA                      |                            |           |         |          |                     |                          |                             |         |                  | ///.<br>ITA                               | 13/01/2023            |
| PR00005234 | 0            | 13/01/2023 | SII 4                               | Purchase                   | мк        |         | A        | 27/01/2023 10:29:0  | 5                        |                             |         |                  |                                           | 13/01/2023            |
| PR00005228 | 1            | 13/01/2023 | KH                                  | Requisition                |           |         |          |                     |                          |                             |         |                  | // BTE                                    | 12/01/2023            |
| PR00005233 | 0            | 12/01/2023 | DA                                  | Purchase                   |           |         |          |                     |                          |                             |         |                  | 10                                        | 12/01/2023            |
| PR00005232 | 0            | 12/01/2023 | DA<br>Ch                            | 5 Cost<br>Confirmation     | VAN HA    |         | A        | 27/01/2023 14:21:42 | 2                        |                             |         |                  |                                           | 12/01/2023            |
| PR00005231 | 0            | 12/01/2023 | DA                                  |                            | l.<br>Net | 14      |          |                     |                          |                             |         |                  | NG NG                                     | 12/01/2023            |
| PR00005230 | 0            | 12/01/2023 | SI                                  |                            |           |         |          | D                   | one                      |                             |         |                  |                                           | 12/01/2023            |

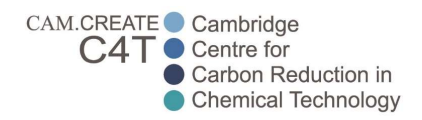

#### Email for the purchase

Once the PO has been approved, Office Admin will send out the PO email to vendor as per shown below (With requestor, lab manager and others in the CC loop). If otherwise it's a type of PO that doesn't need to be sent to the vendor (Example online orders through website), Office Admin will send the email internally to Finance Person and requestor to proceed with the purchase.

| Camb | pridge PO_C4T2RE_1138                                                                                                    | <b>〕</b> 2∨ €∨                      |
|------|----------------------------------------------------------------------------------------------------|-------------------------------------|
| KY   | Khatijah B. Yusof 🄅 🐵 🛋 🗖<br>To: Avant Scientific Pte Ltd <avantscientific@gmail.com><br/>Cc: Eugene Ang: Van Ha Duong: Markus Kraft; Joy Haughton; Crystal Chieng; Chun Siong Sim; Dai Chencheng (Dr) <daicc@ntu.edu.sg></daicc@ntu.edu.sg></avantscientific@gmail.com> | ቔ ← ← → …<br>Wed 25-Jan-23 11:43 AM |
|      | PO_C4T2RE_1138.pdf  B AB2023010801_Dai_Chencheng  C 60 KB                                                                                                    |                                     |
|      | 2 attachments (198 KB) 🗢 Save all to OneDrive - University of Cambridge 🞍 Download all                                                                                                    |                                     |
|      | Dear Sales In-Charge,                                                                                                    |                                     |
|      | Kindly acknowledge our order confirmation.                                                                                                    |                                     |
|      | Please be informed that due to the safety measure and restrictions from the building management, we need at least one week to s<br>and notify them.                                                                                                    | schedule any delivery               |
|      | Hence, please provide us with your delivery staff information as follows.                                                                                                    |                                     |
|      | Name:<br>Vehicle No.:<br>Mobile:                                                                                                    |                                     |
|      | Time of delivery:                                                                                                    |                                     |
|      | Important Note:<br>To avoid delay in payment processing, kindly attention your invoice to:<br>Cambridge Centre for Advanced Research and Education in Singapore Ltd<br>Attention to: Crystal/Eugene                                                                      |                                     |
|      | Thank you.                                                                                                    |                                     |
|      | Best regards<br>Khatijah<br>Cambridge Centre For Advanced Research and Education In Singapore Ltd.                                                                                                    |                                     |

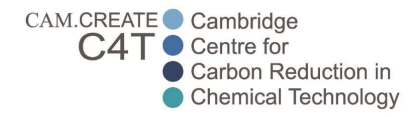

## **OTHER USEFUL INFORMATION**

### Urgent Purchase

In the event that you have a really urgent purchase that you wish to carry out in just 1-2 days time, you have a <u>few options</u> as per below (However we advise you to raise the PR instead of doing this urgently last minute):

1) Raise a PR as per normal, but communicate (via email or skype/Teams message) to CARES Purchaser or approvers to get them to approve the PR in Synergix. After CARES Purchaser has generated the PO after PR approvals, communicate (via email or skype/Teams message) to Prof Markus to approve the PO in Synergix. This usually still takes at least 1-3 days fastest because the PR is only pending at one person's end at a time (They take turns for the approvals in Synergix), and the Profs have a busy schedule.

2) If it is a small value item and you are willing to pay first for it, kindly seek approvals (through email) from the Cambridge PIs that are linked under your project (stating what you are buying, the cost and which grant it will be charged under) and that you will be paying first and getting staff claim. No need to raise a PR in this case, but kindly keep all invoices/receipts/proof of payment and submit through Staff Claim Module.

3) Any other case, please kindly contact Finance Team.

### **Receiving process**

Kindly refer to CARES intranet under the Finance Section on Receipt of goods or services (How Tos > Finance).

### Import GST process

For purchase of physical goods from overseas vendor, Import GST / duties may be incurred afterwards when the goods arrive into Singapore. Kindly refer to CARES intranet under the Finance Section on Information about Import GST (How Tos > Finance).

### **Item cancellation process**

Kindly refer to CARES intranet under the Finance Section on Item Cancellation (How Tos > Finance).

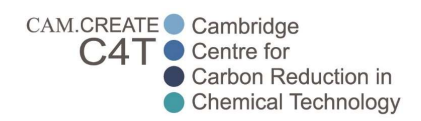

## Selection of service code (Between Consumables and Equipment)

For scientific items, usually the selection are as such and can result in confusion: -Consumables

-Small Lab Equipment (\$1,000 to \$5,999)

-Mid-range Equipment (\$6,000 to \$54,999)

-Fixed Asset Equipment (>\$55,000)

(Keep in mind the mentioned amounts are for per piece or per set)

| POXX001                         | Purchase of lab computer set (For measuring data)                                                                         |                                                                 |                                    |
|---------------------------------|----------------------------------------------------------------------------------------------------|-----------------------------------------------------------------|------------------------------------|
| Qty                             | Line item description                                                                                                    | Unit cost after GST (S\$)                                       | Net cost after GST (S\$)           |
| 1                               | Specialized PC                                                                                                    | 4500                                                            | 4500                               |
| 1                               | Mouse                                                                                                    | 1500                                                            | 1500                               |
| 1                               | Data measurement tool                                                                                                    | 1000                                                            | 1000                               |
|                                 |                                                                                                    |                                                                 | 7000                               |
| Service code to use:            | Mid-range Equipment (\$6,000 to \$54,999)                                                                                 |                                                                 |                                    |
| Reason:                         | This is one whole set of equipment.                                                                                       |                                                                 |                                    |
| POXX002                         | Purchase of lab computer set (For measuring data)                                                                         |                                                                 |                                    |
| Qty                             | Line item description                                                                                                    | Unit cost after GST (S\$)                                       | Net cost after GST (S\$)           |
| 2                               | Specialized PC                                                                                                    | 2000                                                            | 4000                               |
| 2                               | Mouse                                                                                                    | 500                                                             | 1000                               |
| 2                               | Data measurement tool                                                                                                    | 1000                                                            | 2000                               |
|                                 |                                                                                                    |                                                                 | 7000                               |
| Service code to use:            | Small Lab Equipment (\$1,000 to \$5,999)                                                                                  |                                                                 |                                    |
| Reason:                         | This is 2 set of lab equipments being bought, for the price                                                               | e of \$3500 each.                                               |                                    |
| POXX003                         | Purchase of various chemicals for experiment                                                                              |                                                                 |                                    |
| Qty                             | Line item description                                                                                                    | Unit cost after GST (S\$)                                       | Net cost after GST (S\$)           |
| 1                               | Ethanol                                                                                                    | 100                                                             | 100                                |
| 1                               | Methane                                                                                                    | 100                                                             | 100                                |
| 10                              | H2O2                                                                                                    | 500                                                             | 5000                               |
|                                 |                                                                                                    |                                                                 | 5200                               |
| Service code to use:            | Consumables                                                                                                    |                                                                 |                                    |
| Reason:                         | This is the nature of the purchase (Consumables). Regard                                                                  | dless of \$ amount, it will always                              | be Consumables.                    |
| POXX004                         | Equipment fittings                                                                                                    |                                                                 |                                    |
| Qty                             | Line item description                                                                                                    | Unit cost after GST (S\$)                                       | Net cost after GST (S\$)           |
| 30                              | Special screws                                                                                                    | 20                                                              | 600                                |
| 50                              | Special partitions                                                                                                    | 50                                                              | 2500                               |
| 100                             | Stainless steel knobs                                                                                                    | 100                                                             | 10000                              |
|                                 |                                                                                                    |                                                                 | 13100                              |
|                                 | Cap aither he Consumphies (x\$1,000) as Mid same Fauir                                                                    | pment (\$6.000 to \$54.999), subj                               | ective.                            |
| Service code to use:            | can either be consumables (<\$1,000) of Mid-range Equip                                                                   |                                                                 |                                    |
| Service code to use:<br>Reason: | Can be treated as an entire set of fittings using Mid-rang                                                                | e Equipment, or treated as cons                                 | umables since each                 |
| Service code to use:<br>Reason: | Can be treated as an entire set of fittings using Mid-rang<br>piece is lower than \$1000, have useful life of less than 1 | e Equipment, or treated as cons<br>year and somewhat consumable | umables since each<br>e in nature. |